## MS Excel – praktična provjera

- 1. Preuzmi radnu knjigu naslovljenu Sport te ju spremi na svoj računalo u svoju mapu
- 2. Preimenuj radni List1 u Rukometaši i oboji karticu žutom bojom.
- 3. Prilagodi širinu stupaca upisanim ćelijama
- 4. Brojeve u stupcu H pretvori u valutu euro(€)
- 5. Tekst naslovnog retka (ćelije D4:14) podebljaj i ukosi
- 6. Nazive klubova (ćelije F5:F10) oboji zelenom bojom
- 7. Broj pogodaka (ćelije G5:G10) podcrtaj i oboji u plavo
- 8. Imena igrača (ćelije E5:E10) podebljaj i oboji u crveno
- 9. Cijeloj tablici (ćelije D4:I10) postavi vanjski i unutarnji obrub.
- 10. Ćelijama u naslovnom retku (ćelije D4:I4) stavi boju ispune svjetlo plava
- 11. U ćeliju G5 umetni komentar "Najviše pogodaka je postigao Mario"
- 12. U ćeliji I5:I10 izračunaj zaradu izraženu u dolarima koristeći se podacima iz ćelija H5 i M5
- 13. U ćeliju F12 upiši riječ Ukupno: , a u ćeliji G12 pomoću funkcije za zbrajanje , izračunaj koliko su ukupno pogodaka postigli svi igrači.
- 14. U ćeliji H12 izračunaj kolika je ukupna zarad svih igrača
- 15. U ćeliju F14 upiši riječ Prosječno: , a u ćeliju G14 s pomoću funkcije za računanje prosjeka, izračunaj koliko je prosječno pogodaka postigao svaki igrač
- 16. U ćeliji H14 izračunaj kolika je prosječna zarada svakog igrača
- 17. U ćeliju F16 upiši riječ Najviše: , a u ćeliji G16 pomoću funkcije za traženje maksimalne vrijednosti izračunaj koliki je najveći broj postignutih pogodaka među navedenim igračima.
- 18. U ćeliji H16 izračunaj maksimalnu vrijednost zarade igrača
- **19.** U ćeliju F18 upiši riječ **Najmanje:**, a u ćeliji G18 pomoću funkcije za traženje minimalne vrijednosti izračunaj koliki je najmanji broj postignutih pogodaka među navedenim igračima.
- 20. U ćeliji H18 izračunaj minimalnu vrijednost zarade igrača
- 21. U ćeliju F20 upiši riječi Lukini pogodci:, a u ćeliji G20 pomoću funkcije IF prikaži je li Luka zaslužio plaću koju dobiva. Uvjet funkcije postavi tako da se, ako je Luka postigao više od 5 pogodaka, ispiše "Luka je zaslužio plaću", a kao uvjet nije ispunjen, neka se ispiše "Luka nije zaslužio plaću".
- Izradi kružni grafikon koristeći se podacima iz ćelija E5:E10 (Imena) i iz ćelije G5:G10 (Broj pogodaka). Upiši naslov grafikon.
- 23. Isječke grafikona oboji crvenom, žutom, zelenom, plavom, narančastom i smeđom bojom. Prikaži legendu.
  Prikaži natpise nad podacima.
- 24. Izradi stupčasti grafikon koristeći se podacima iz ćelija E5:E10 (Imena) i iz ćelije H5:H10 (Zarada). Imenuj naslov grafikona, imenuj osi X i Y, ukloni legendu, pokaži vrijednosti podataka.
- **25.** Naslov grafikona podebljaj , postavi veličinu slova 20, oboji u crveno.
- 26. Imena igrača na grafikonu podebljaj i postavi veličinu slova 12. Boju pozadine grafikona postavi u narančastu.
- 27. Spremi datoteku u svoju mapu

| Redni broj | Ime    | Klub            | Broj golova            | Zarada         | Zarada u kunama | Vrijednost eura u dolarima |   |      |
|------------|--------|-----------------|------------------------|----------------|-----------------|----------------------------|---|------|
| 1          | Mario  | Slavonski Brod  | <u>14</u>              | 1.336.894,00€  | \$ 1.390.369,76 | 1€                         | = | 1,04 |
| 2          | Ivan   | Split           | <u>8</u>               | 1.197.534,00€  | \$ 1.245.435,36 |                            |   |      |
| 3          | Luka   | Zadar           | <u>6</u>               | 1.583.456,00€  | \$ 1.646.794,24 |                            |   |      |
| 4          | Ante   | Imotski         | 5                      | 985.436,00€    | \$ 1.024.853,44 |                            |   |      |
| 5          | Andrej | Zagreb          | <u>11</u>              | 2.005.785,00€  | \$ 2.086.016,40 |                            |   |      |
| 6          | Vedran | Rijeka          | <u>2</u>               | 1.467.835,00€  | \$ 1.526.548,40 |                            |   |      |
|            |        |                 |                        |                |                 |                            |   |      |
|            |        | Ukupno:         | 46                     | 8.576.940,00 € |                 |                            |   |      |
|            |        |                 |                        |                |                 |                            |   |      |
|            |        | Prosječno:      | 7,67                   | 1.429.490,00€  |                 |                            |   |      |
|            |        |                 |                        |                |                 |                            |   |      |
|            |        | Najviše:        | 14                     | 2.005.785,00 € |                 |                            |   |      |
|            |        |                 |                        |                |                 |                            |   |      |
|            |        | Najmanje:       | 2                      | 985.436,00€    |                 |                            |   |      |
|            |        |                 |                        |                |                 |                            |   |      |
|            |        | Lukini pogodci: | Luka je zaslužio plaću |                |                 |                            |   |      |

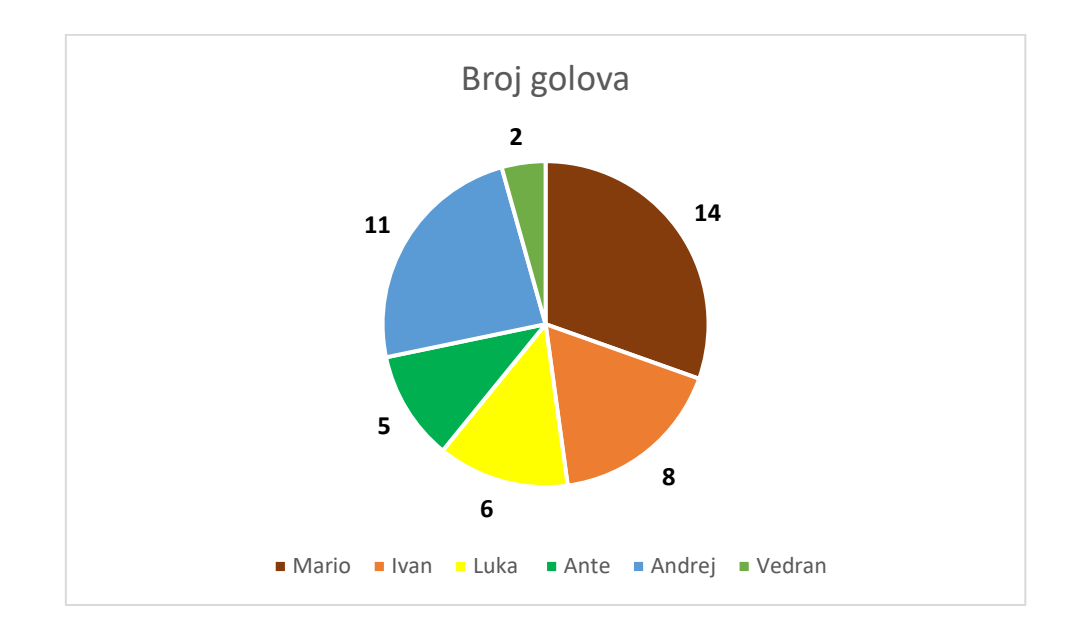

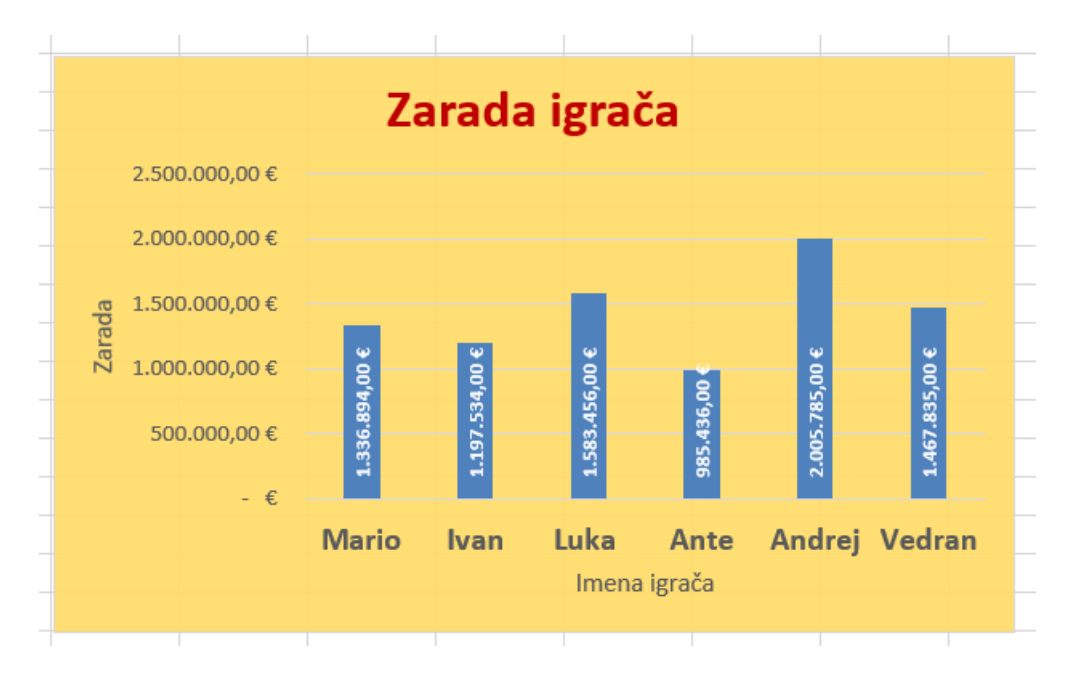